Manual de inducción para nuevos usuarios de **Time Doctor** 

#### ¿Qué es Time Doctor?

Time Doctor es una herramienta de productividad y monitoreo.

- Monitorea más que la hora en que comienzas y terminas de trabajar. Monitorea cuánto tiempo trabajaste en una determinada tarea, cuáles consumen la mayor parte de tu trabajo y cómo esto puede ser gestionado.
- Time Doctor también monitorea el tiempo empleado en tareas que están en plataformas integradas como por ejemplo Asana, Jira, Basecamp, Trello y demás.
- Es una forma de ser conscientes sobre cómo usas tu tiempo durante tu jornada laboral.

Ahora que sabes de lo que se trata, veamos cómo usarla.

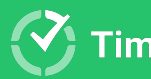

#### ¿Cuál es el primer paso para comenzar a usar Time Doctor?

#### Obtén tu acceso

Tu administrador te enviará una invitación para que creas tu cuenta en Time Doctor. Recibirás un correo y deberás seguir las instrucciones en él.

#### 3

#### Welcome to Time Doctor

Vicki D. Hardin has invited you to join their company's Time Doctor account. Time Doctor is a tool that helps teams track time and work more productively.

JOIN YOUR TEAM

If you are not sure why you've received this email, please contact your administrator by emailing <a href="mailto:name@company.com">name@company.com</a>

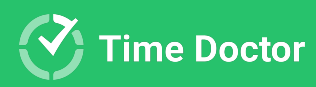

**Cuando hagas** click en "Join Your Team" (unirse al equipo), te guiarán para realizar la

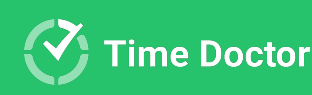

configuración de la cuenta. Solo sigue las instrucciones que aparecerán en la pantalla

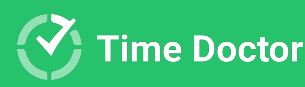

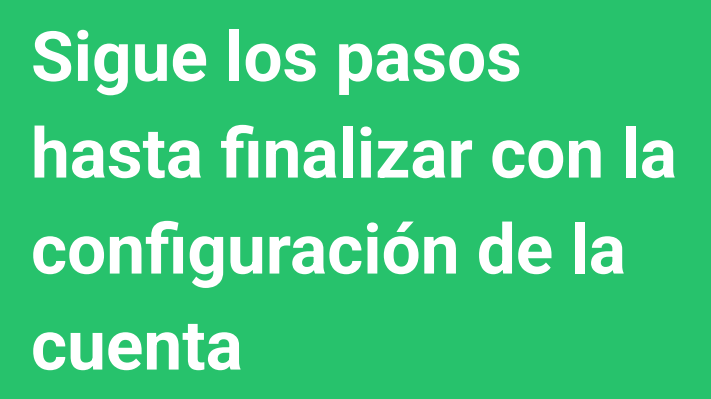

Ingresa tu nombre, crea una contraseña y haz click en "Join" (unirse)

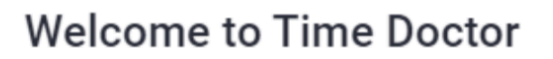

To get started enter your name and create a password below

| Full name<br>Fred Harris |       |   |
|--------------------------|-------|---|
| Password                 |       | Θ |
|                          |       |   |
|                          | ΙΟΙΝ  |   |
|                          | • • • |   |

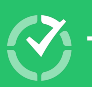

#### Descarga e instala la aplicación de escritorio

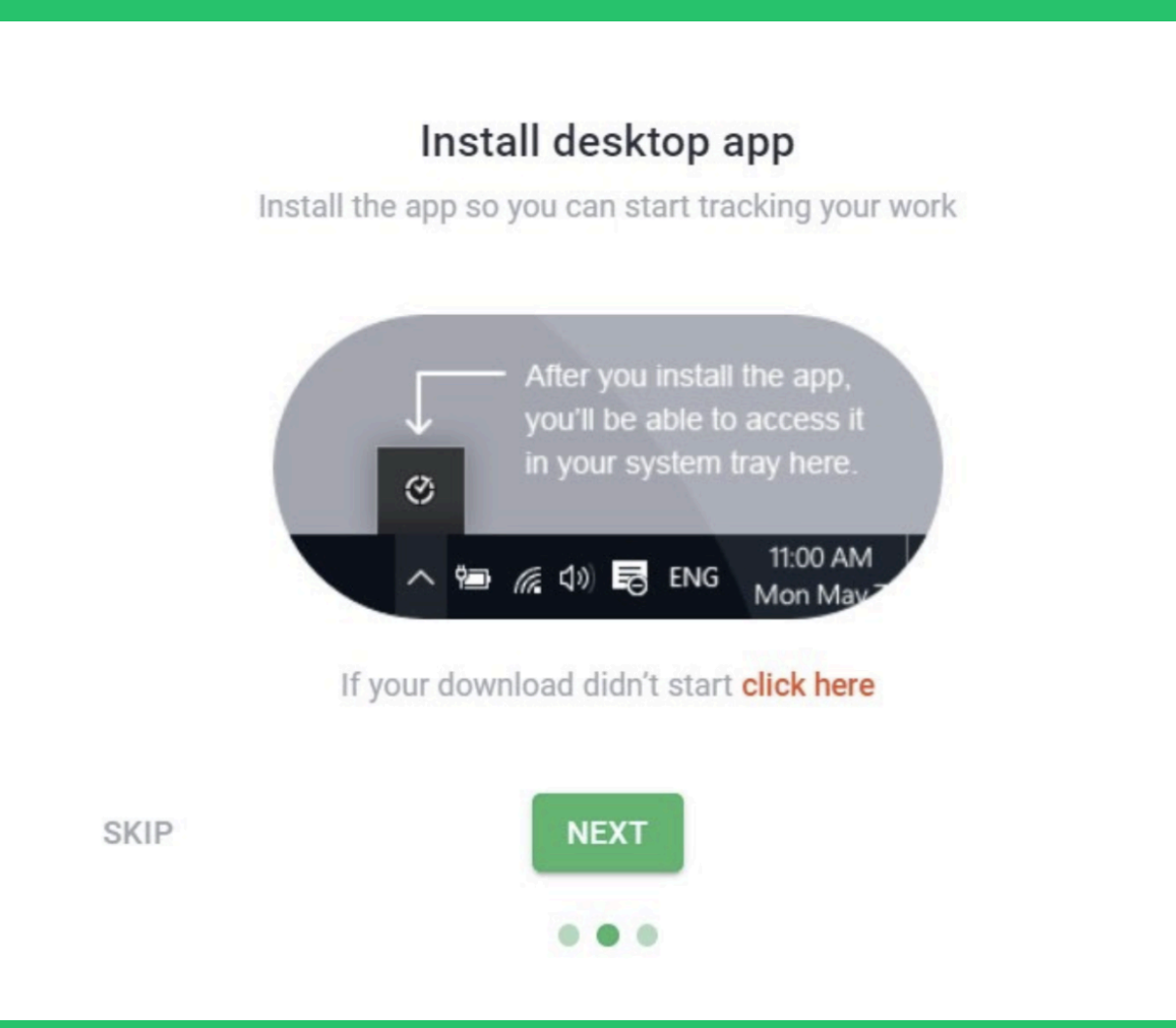

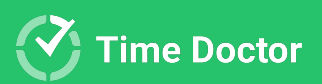

**Si Time Doctor** ya se encuentra instalado en tu computadora, busca el logo 🔇 y haz doble click para iniciar

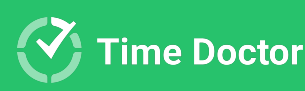

### Ingresa tus datos para el inicio de sesión

3

#### Sign into Time Doctor

Access your productivity reports and insights

| G           | Sign in with Google |                 |
|-------------|---------------------|-----------------|
|             | or                  |                 |
| Email       |                     |                 |
| Password    |                     | ø               |
| Remember me |                     | Forgot Password |
|             | SIGN IN             |                 |
|             | Sign in with SSO    |                 |

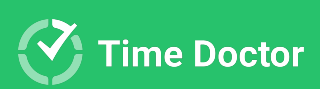

#### ¡Buen trabajo!

Cuando la instalación e inicio de sesión hayan sido realizados de manera correcta, verás esta página

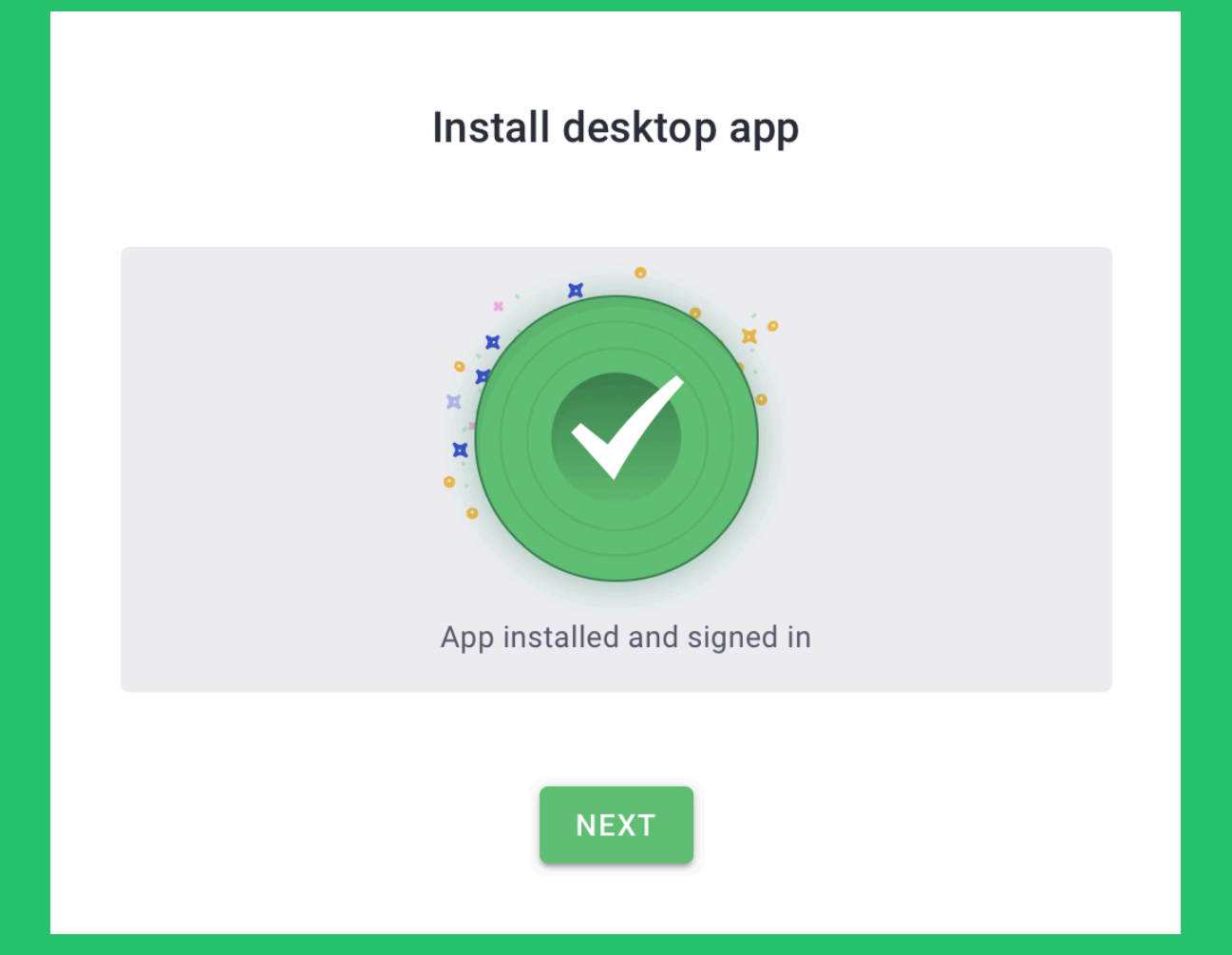

Ensure MacOS interactive users grant all permissions needed. Click here to know more <u>How to Configure macOS</u> <u>Permissions for the Time Doctor Desktop App</u>.

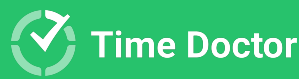

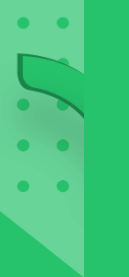

#### Instala la Extensión de Chrome (opcional)

Si el dueño de la suscripción habilitó las Integraciones para la compañía, tendrás que instalar la Extensión de Chrome de Time Doctor.

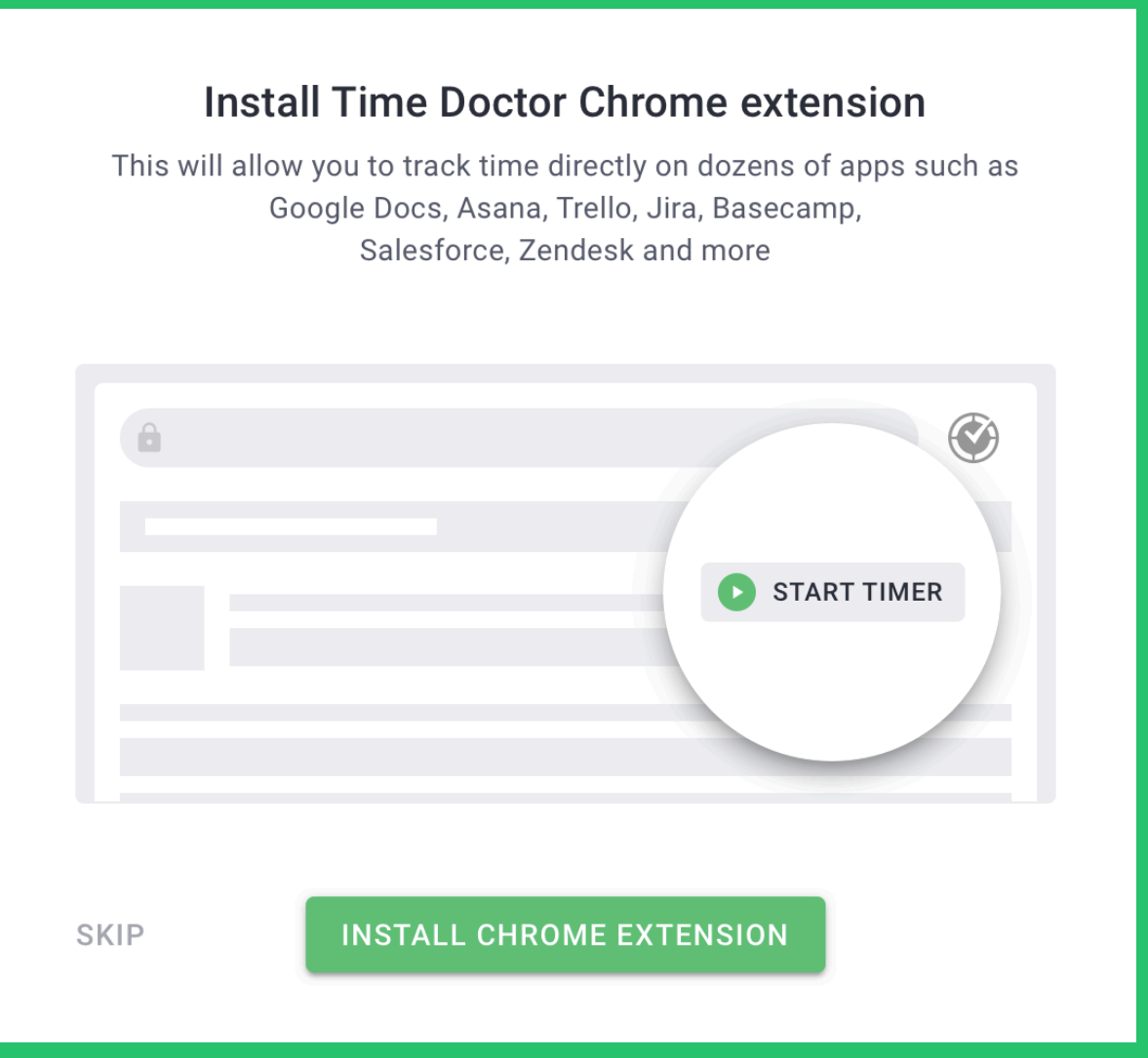

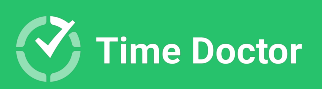

# Monitoreo de trabajo y visualización de informes

Utilizarás la aplicación de escritorio de Time Doctor para monitorear tu trabajo. La aplicación web la usarás para ver todos los informes sobre tu trabajo.

Mientras la aplicación de escritorio esté pausada, no se grabará ninguna actividad que puedas realizar en tu computadora.

Puedes registrarte en la aplicación web a través de <u>https://2.timedoctor.com/</u>/2

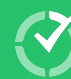

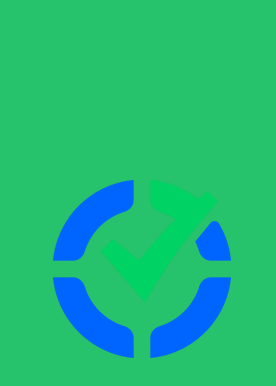

# Veamos en detalle a la aplicación de escritorio

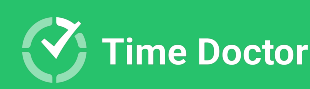

#### Una aplicación poderosa

#### VERSIÓN DE TAREAS

|                | Test Task 1<br>DevOps |               | 00:00:49             |
|----------------|-----------------------|---------------|----------------------|
| Ō              |                       |               | Worked Today: 8h 15m |
|                | Q Search tasks        | Developing 🛛  | DevOps 2h 45m        |
|                | Recently Timed Tasks  | ★ Fixing bugs | DevOps               |
| _<br>₽©        | Starred Tasks         | 🛨 Load Test   | DevOps               |
| U <sup>-</sup> | All Tasks             | Developing 2  | DevOps 2h 45m        |
| \$             | PROJECTS 🗸            | Test Task 1   | DevOps 00:00:49      |
|                | Desktop: Qt part      | Developing 12 | DevOps 2h 45m        |

#### VERSIÓN SIN TAREAS

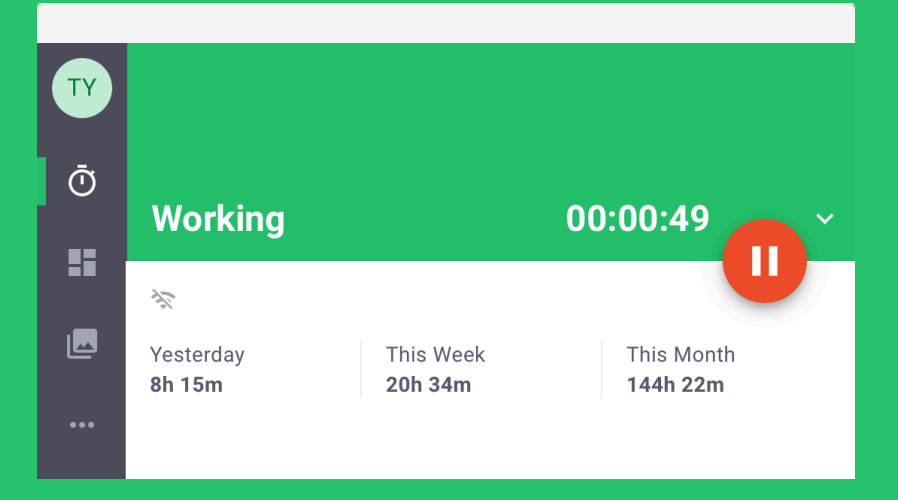

Ya sea que el monitoreo de las tareas esté habilitado para tu compañía, tendrás la versión "de tareas" en tu aplicación de escritorio o la versión "sin tareas"

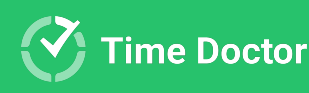

#### THE ACTIVITY BAR

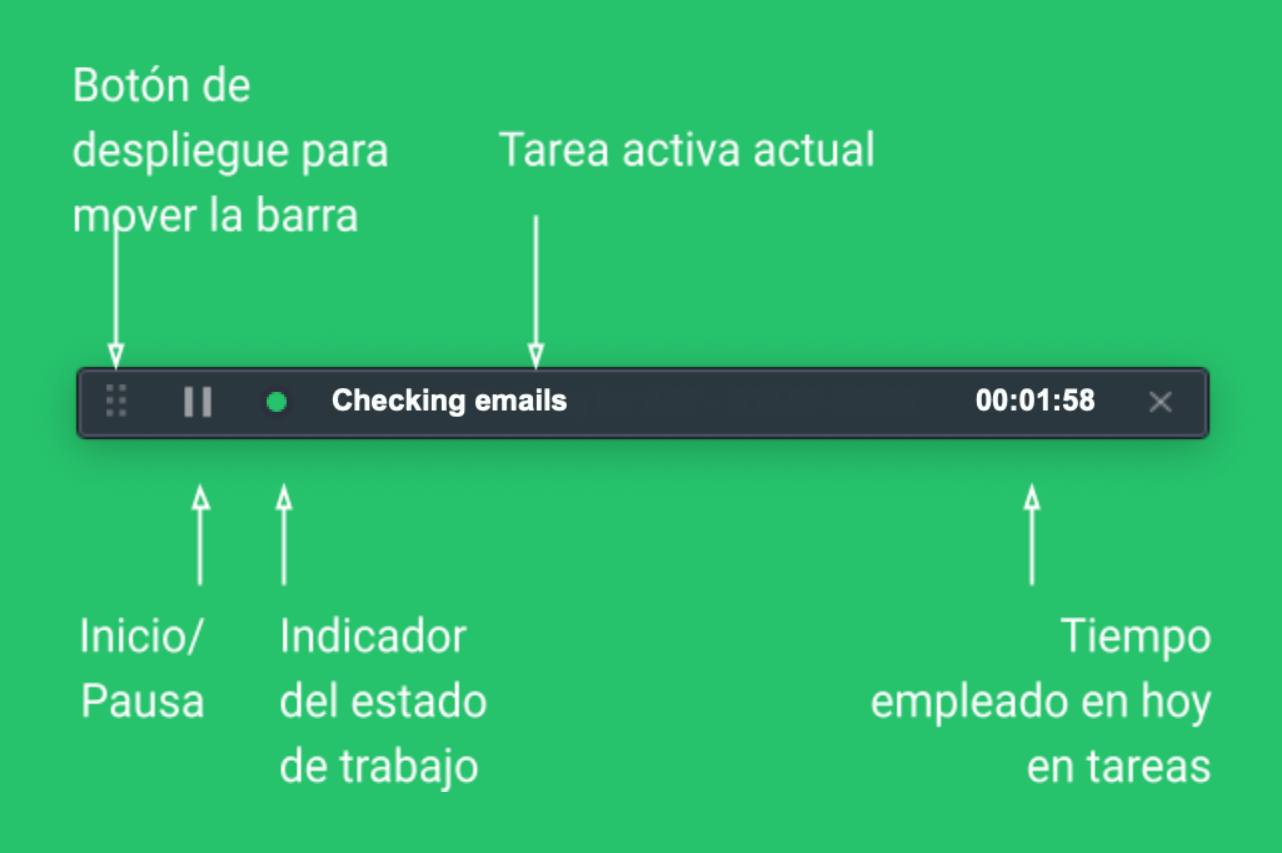

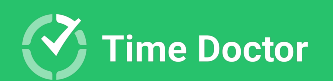

#### CONFIGURACIONES A TENER EN CUENTA

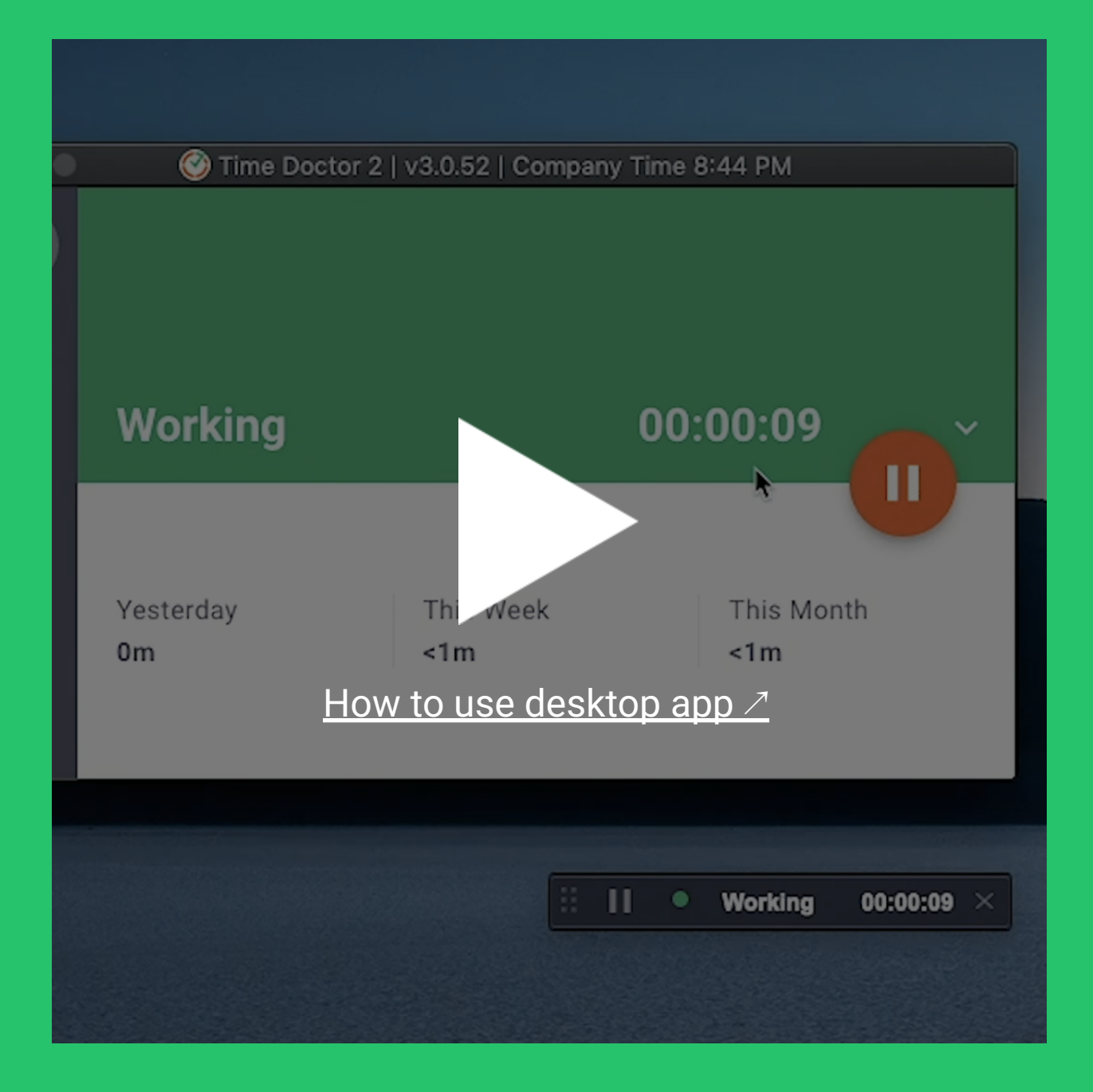

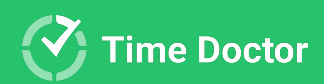

#### **OPCIONES DE CONFIGURACIONES**

- Podrás elegir si quieres ver la barra de actividad o no. Si por alguna razón ya no se muestra, puedes configurarla para que vuelva a aparecer.
- Recibe notificaciones cuando se comience a monitorear el tiempo.
- Puedes configurar Time Doctor para que se inicie luego de que enciendas tu computadora.

| П  | New user onboarding material<br>Time Doctor 2 | design update - STAFF-122258 🛛 01:06:20                                                                                                    |
|----|-----------------------------------------------|----------------------------------------------------------------------------------------------------|
| Ā  |                                               | Worked Today: 2h 30m                                                                                                    |
|    | Activity Bar                                  | Activity Bar 06:20                                                                                                    |
| я© | Tracking                                      | Visibility 45m                                                                                                    |
| V  | Startup                                       | Visible 31m                                                                                                    |
| *  | Reminders                                     | O Hidden until 5am (in your time zone) 7m                                                                                                   |
| ?  |                                               | O Hidden                                                                                                    |
|    | Time Zone                                     |                                                                                                    |
|    | Language                                      | Tracking                                                                                                    |
|    |                                               | Notify When Tracking Starts<br>Notifies you when tracking starts automatically, such as<br>after a preset pause or at the start of each day |
|    |                                               | If checked, tracking will start automatically at the first                                                                                  |
|    |                                               | CANCEL SAVE                                                                                                    |
|    |                                               | Newsletter - internal light  Presentations                                                                                                  |
|    |                                               | Create design for a newsletter temp 🖄 Time Do                                                                                               |

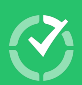

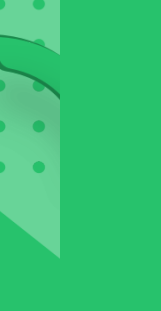

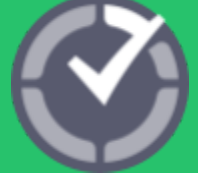

### Panel de control

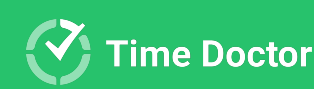

#### Panel del usuario

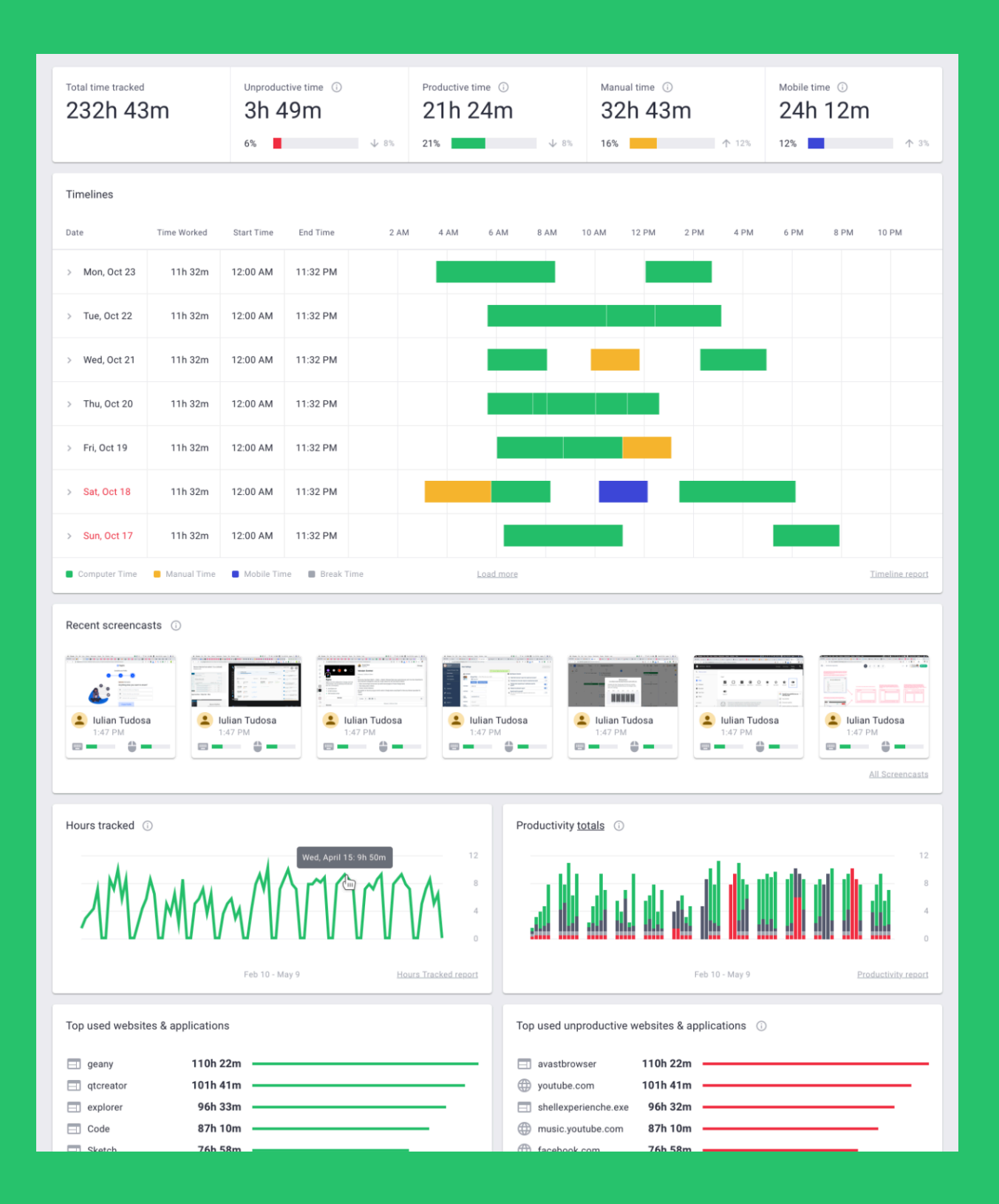

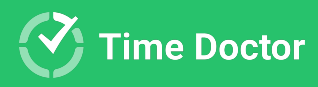

#### **FUNCIONALIDADES**

- Tiempo monitoreado de Hoy, Ayer, Últimos 7 días, Últimos 30 días y Rango de fechas personalizadas
- Gráfico de horas monitoreadas
- Últimas capturas de pantalla (si se encuentra disponible en tu cuenta)
- Sitios webs y aplicaciones más usadas
- Gráfico de productividad
- Proyectos con más horas trabajadas (si se encuentra habilitado en tu compañía)
- Taras con más horas trabajadas (si se encuentra habilitado en tu compañía)

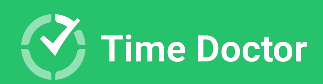

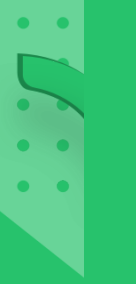

#### EDICIÓN DE TIEMPO

Si el dueño de la suscripción habilitó la opción de "Poder editar tiempo" para tu cuenta, entonces podrás agregar tiempo de forma manual o bien editar el tiempo que ya ha sido monitoreado.

Para más información, podrás ver este video. 7.

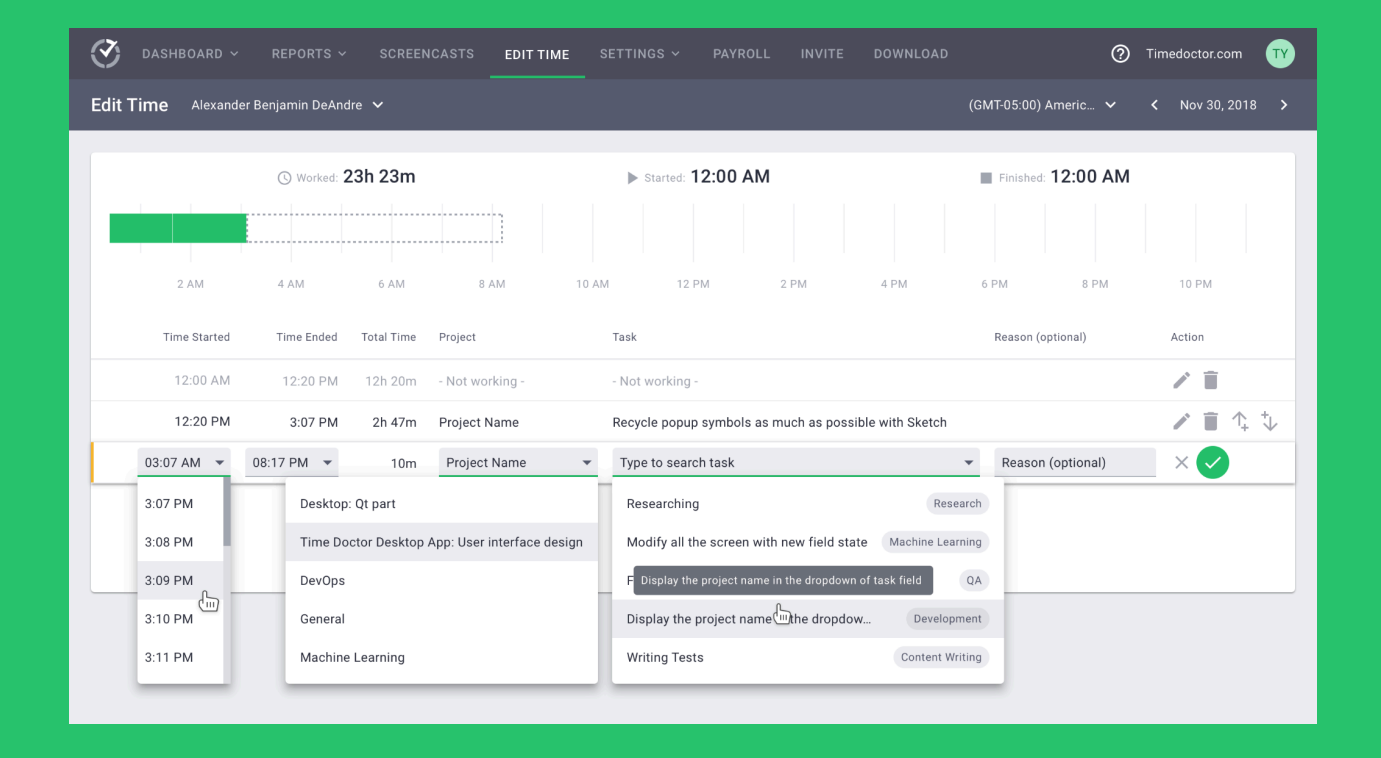

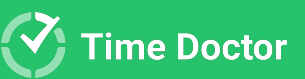

#### Informes

Time Doctor genera varios informes. Estos son algunos de los informes que tenemos disponibles de momento:

- Informe de asistencia
  - (si "Work Schedule"- cronograma de trabajo está disponible en tu compañía)
- Informes de horas monitoreadas
- Informes de proyectos y tareas

   (si "Projects and Tasks" proyectos y tareas están
   habilitados para la compañía en la que trabajas)
- Informe de línea de tiempo
- Informe de uso de páginas web y aplicaciones (si está habilitado en para la compañía en la que trabajas)

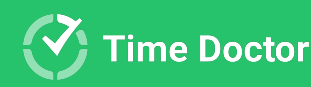

#### **INFORME DE ASISTENCIA**

Este informe muestra cómo te adhieres a tu horario de trabajo, en caso de estar configurado en la compañía.

Hay 4 tipos de estados de Asistencia:

Presente, Ausente, Parcialmente Ausente y Tarde.

Este informe también muestra cuando tu turno de trabajo está en curso.

Haz click <u>aquí</u> para saber cómo usar este informe.

| Attendance All users selec     | ted 🗸 💽                      | Export Options (GM | F-05:00) Americ 🗸 | ✔ Jan 21 - 27, 2020 | > DAY WEEK         |                        |
|--------------------------------|------------------------------|--------------------|-------------------|---------------------|--------------------|------------------------|
| Show only absent or late       | Show only users with shifts  |                    |                   |                     | Set Up Work Scl    | nedules 🌼 Columns      |
| John Smith                     |                              |                    |                   |                     |                    |                        |
| Date                           | Status                       | Shift Start Time   | Actual Start Time | Shift Length        | Expected Hours (i) | Actual Hours<br>Worked |
| Mon, Jan 21                    | Late (1h 00m)                | 8:00 AM            | 9:00 AM           | 8h 00m              | 7h 00m             | 8h 00m                 |
| Tue, Jan 22                    | Partially Absent             | 8:00 AM            | 11:00 AM          | 8h 00m              | 7h 00m             | 59m                    |
| Wed, Jan 23                    | X Absent                     | 8:00 AM            | -                 | 8h 00m              | -                  | -                      |
| Thu, Jan 24                    | ✓ Present                    | 8:00 AM            | 8:00 AM           | 8h 00m              | -                  | 8h 00m                 |
|                                | ✓ Present                    | 4:00 AM            | 4:00 AM           | 4h 00m              | 3h 00m             | 4h 00m                 |
| Fri, Jan 25                    | ▲ Late (1h 00m)              | 7:00 PM            | 8:00 PM           | 4h 00m              | 3h 00m             | 4h 00m                 |
|                                | Late (1h 00m) Shift underway | 11:00 PM           | 12:00 AM          | 1h 00m              |                    |                        |
| (i) Future shifts aren't shown |                              |                    |                   |                     |                    |                        |
| KB Kevin Best                  |                              |                    |                   |                     |                    |                        |

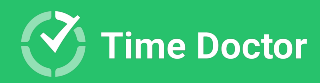

#### **INFORME DE HORAS MONITOREADAS**

### Este informe muestra la cantidad de horas totales que has trabajado en un día, semana o mes.

| Hours Tracked 1 User Selected ~ | ٩           | (UTC +03:00) Kiev, Europe |   |     | Apr 2021     |   |            |          | Month    | Date Range       |
|---------------------------------|-------------|---------------------------|---|-----|--------------|---|------------|----------|----------|------------------|
|                                 |             |                           |   | ^ ( | Collapse All | ~ | Expand All | 📩 View b | y: Day 🕻 | Display Settings |
| Users 1                         | Time Worked |                           |   |     |              |   |            |          |          |                  |
| ∧ All Selected                  | 118h 52m    |                           |   |     |              |   |            |          |          |                  |
| ∧ ा⊓ Iulian Tudosa              | 118h 52m    |                           |   |     |              |   |            |          |          |                  |
| Thu, Apr 1                      | 4h 17m 🛛    |                           |   |     |              |   |            |          |          |                  |
| Fri, Apr 2                      | 8h 00m 🛛    |                           |   |     |              |   |            |          |          |                  |
| Sat, Apr 3                      | 39m 🔳       |                           |   |     |              |   |            |          |          |                  |
| Sun, Apr 4                      | 0m          |                           |   |     |              |   |            |          |          |                  |
| Mon, Apr 5                      | 3h 28m 🛛    |                           | - |     |              |   |            |          |          |                  |
| Tue, Apr 6                      | 5h 23m 🛛    |                           |   |     |              |   |            |          |          | _                |
| Wed, Apr 7                      | 7h 26m 🛛    |                           |   |     |              |   |            |          |          | _                |
| Thu, Apr 8                      | 7h 05m 🛛    |                           |   | -   |              | - | -          |          |          |                  |
| Fri, Apr 9                      | 8h 00m      |                           |   |     |              |   |            |          |          |                  |
| Sat, Apr 10                     | 34m 🔳       |                           |   |     |              |   |            |          |          |                  |

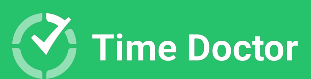

#### **INFORME DE PROYECTOS Y TAREAS**

### En este informe encontrarás todas las páginas webs y aplicaciones que se usaron mientras trabajabas.

| Projects & Tasks (UTC +03:00) Kiev,    | , Europe 🗸 🗸 | ≺ Jul 14, 2021 | > Day          | Week Mon     | th Date Range    |
|----------------------------------------|--------------|----------------|----------------|--------------|------------------|
|                                        |              |                | ∧ Collapse All | ✓ Expand All | Display Settings |
| Projects 🛧                             | Time Worked  |                |                |              |                  |
| <ul> <li>Customer Support</li> </ul>   | 6h 04m       |                |                |              |                  |
| Client Call- Zoom/Skype                | 1h 36m       |                |                |              |                  |
| FreshDesk                              | <1m          |                |                |              |                  |
| HubSpot Chat                           | 4h 00m       |                |                |              |                  |
| Remote Session with a Customer         | <1m          |                |                |              |                  |
| Team communication                     | 27m          |                |                |              |                  |
| Google Calendar: Google Calendar       | 47m          |                |                |              |                  |
| ∧ ■ Google Docs: Presentations         | 43m          |                |                |              |                  |
| New User Onboarding Manual for Time Do | 43m          |                |                |              |                  |

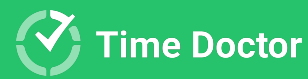

# 5

#### INFORME DE LÍNEA DE TIEMPO

La pestaña de "Day" (día) del informe muestra cómo trabajaste en un día específico; es decir: cuándo trabajaste en cada tarea y qué pausas hiciste. También revela el estado actual de tu trabajo: si estás monitoreando tu tiempo o si estás tomándote una pausa. Al hacer click en un nombre, verás una viñeta con más detalles al respecto.

| T | imeline     | 1 User Selected 🗸 🗸                                               |                |     |                    | ¢       | Export O       | ptions (U           | JTC +03:00) Kiev, Europe 🗸 Feb 10      | 1, 2021 > Day Week |
|---|-------------|-------------------------------------------------------------------|----------------|-----|--------------------|---------|----------------|---------------------|----------------------------------------|--------------------|
|   | Computer Ti | me 🧧 Manual Time 📕 Mobile Time                                    |                | п   | Iulian<br>New user | Tudosa  | material desig | n update - STAFF-1: | 122258                                 | ×                  |
|   | Status      | User                                                              | Time<br>Worked |     |                    |         |                |                     |                                        |                    |
|   | → (IT_      | <b>lulian Tudosa</b><br>New user onboarding material design updat | 5h 05m         |     | 2 AM               | 4 AM    | 6 AM           | 8 AM 1              | 10 AM 12 PM 2 PM 4 PM                  | 6 PM 8 PM 10 PM    |
|   |             |                                                                   |                | Ove | rview              |         |                |                     | Starte                                 | Pinished: 7:18 PM  |
|   |             |                                                                   |                |     | Start              | End     | Worked         | Project             | Task                                   | Reason             |
|   |             |                                                                   |                | >   | 4:01 PM            | 4:02 PM | <1m            | Jira: Time Do       | . Branding materials TD - STAFF-109236 |                    |
|   |             |                                                                   |                | >   | 4:02 PM            | 4:47 PM | 44m            | Google Calen        | Justin & Iulian Call                   |                    |
|   |             |                                                                   |                | >   | 4:47 PM            | 4:57 PM | 9m             | Design              | Checking Slack 💬                       |                    |
|   |             |                                                                   |                | >   | 4:57 PM            | 5:56 PM | 59m            | Jira: Time Do       | . Branding materials TD - STAFF-109236 |                    |
|   |             |                                                                   |                |     | 5:56 PM            | 6:11 PM | 15m            | Not Working         | Not Working                            |                    |
|   |             |                                                                   |                | >   | 6:11 PM            | 6:13 PM | 1m             | Jira: Time Do       | . Branding materials TD - STAFF-109236 |                    |
|   |             |                                                                   |                |     | 6:13 PM            | 7:08 PM | 54m            | Not Working         | Not Working                            |                    |

La pestaña "Week" (semana) muestra tanto la cantidad de horas trabajadas en una semana como también cuántas horas has trabajado cada día de esa semana.

|                                                                                                    | Saturday | Sunday |
|----------------------------------------------------------------------------------------------------|----------|--------|
| Iulian Tudosa<br>New user onboarding material design u     24h 43m     Image: Constraint of the second second seco |          |        |

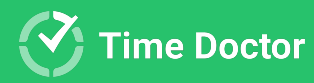

#### INFORME DE USO DE PÁGINAS WEB Y APLICACIONES

En este informe verás las páginas webs y aplicaciones que usaste mientras trabajabas.

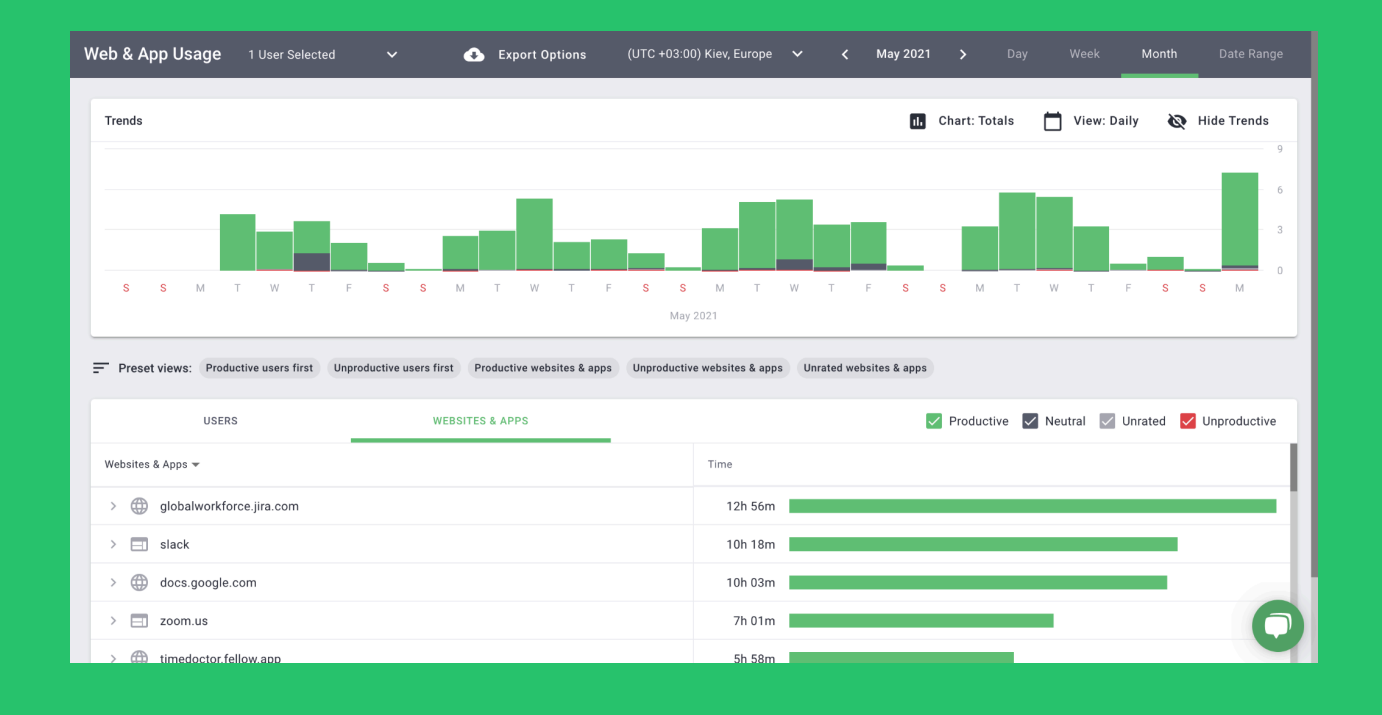

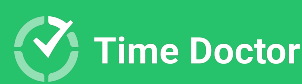

**MUCHAS GRACIAS! Esperamos que** disfrutes de usar Time Doctor

Para soporte, puedes escribir a support2@timedoctor.com cuando lo necesites.

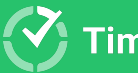